omni-id.com

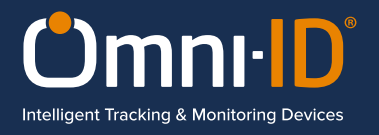

# Sato CL4NX Guide

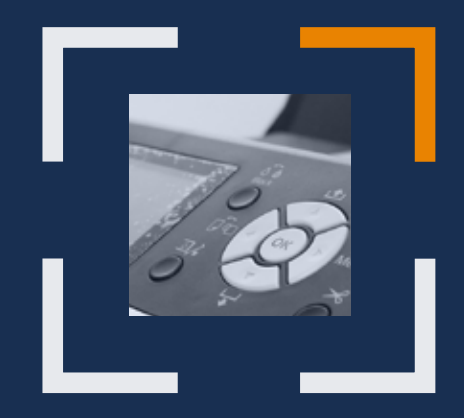

Printer set up

**Reference Guide** 

## Contents

| Printer Setup                                  | 3  |
|------------------------------------------------|----|
| Ribbons                                        | 5  |
| Printer                                        | 6  |
| Optimized Encoding Settings For Omni-Id Labels | 8  |
| Software Setup                                 | 10 |
| Print                                          | 13 |
| Encoding Troubleshooting                       | 13 |
| Label Orientation                              | 14 |
| Encoding Standards                             | 15 |

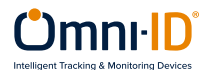

## **Printer setup**

# The following photographs will help you to load label rolls in the printer correctly.

1. Load label spool and lock in place with the Guide Arm.

Guide Arm

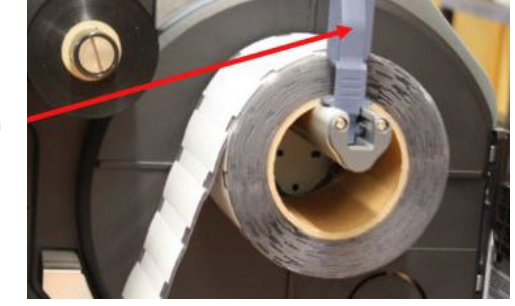

2. Slide Guide 2 to the rightmost position and then move it back left to secure the label.

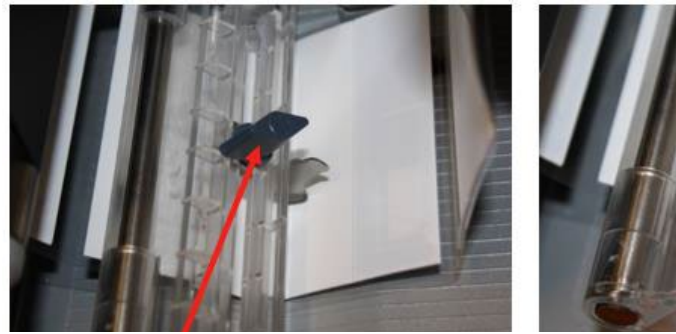

Guide 2 move to the right most position

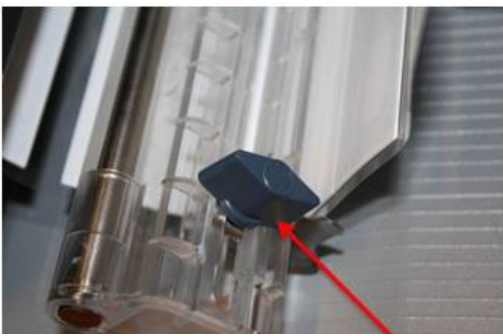

Guide 2 move to secure media

2. Locate the Gap Sensor to a position where it is able to detect the start and end of the RFID label.

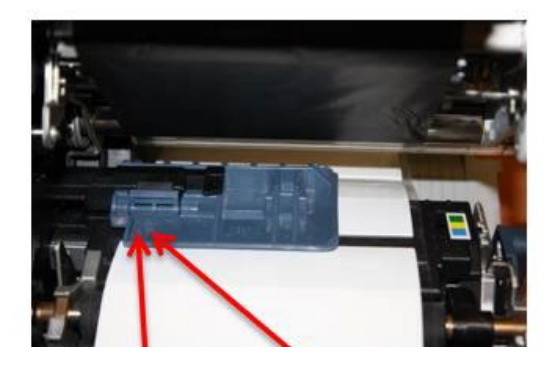

I-Mark sensor

Gap sensor

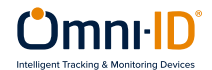

## **Printer setup**

4. Feed the labels under the Print Head

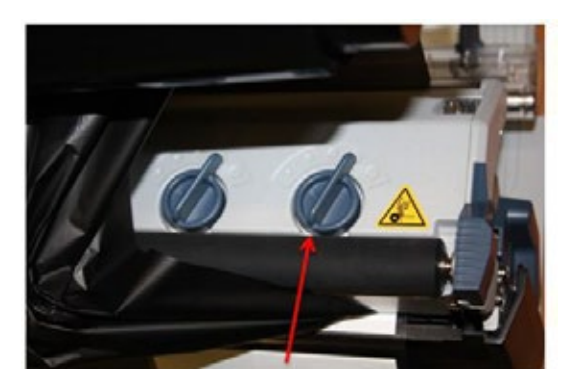

Pressue dial (start low and increase)

Head pressure dials are located on top of the print head; these should be adjusted so that the print quality is consistent without applying excessive pressure.

## 5. Final result

The routing path of the media is as shown on the right figure When loading the media, make sure that the print side faces up

Face-in media

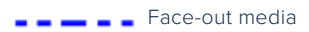

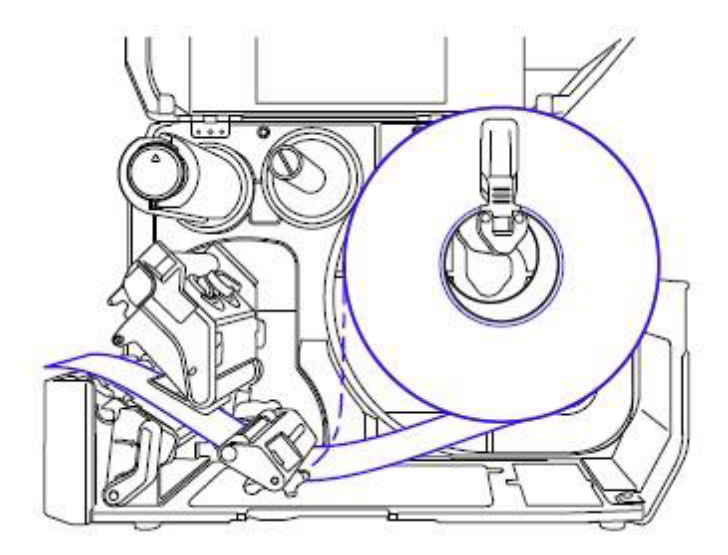

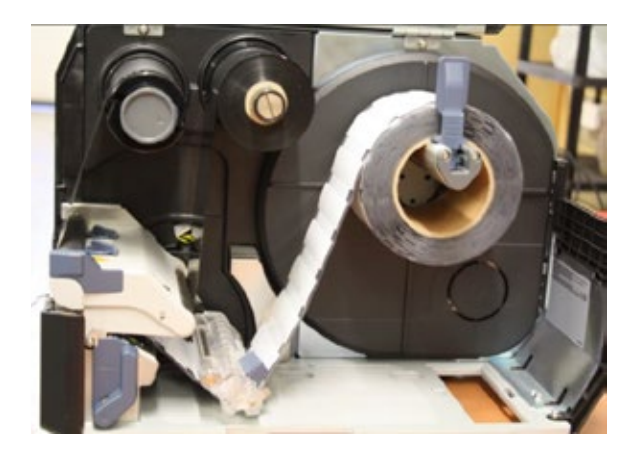

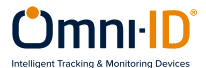

## Ribbons

Omni-ID has validated ribbon compatibility with:

| Manufacturer | Product      | Туре                     |
|--------------|--------------|--------------------------|
| SATO         | Y70110200720 | Full resin carbon ribbon |

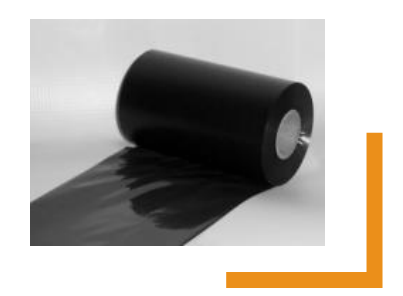

Load the ribbon into the printer so that the matt surface is visible to the human eye from the front of the printer.

The matt surface is the printing side and correct positioning will ensure correct printing onto the media.

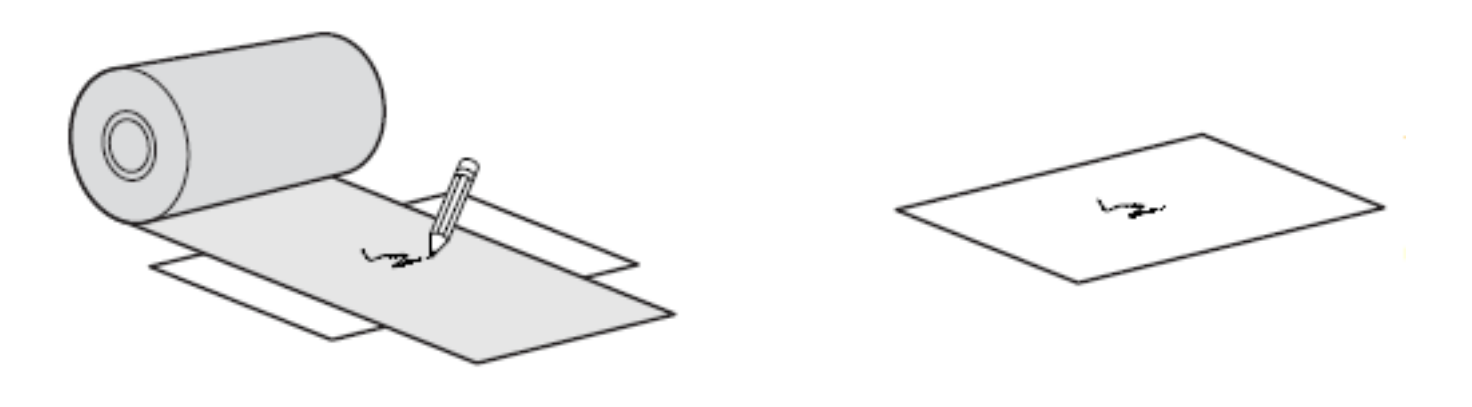

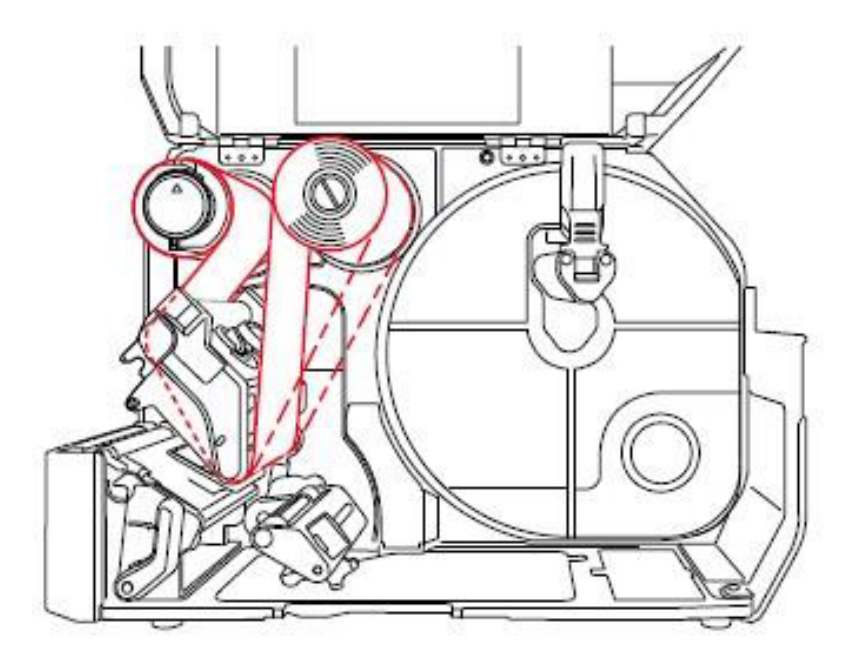

The routing path of the media is as shown on the left figure

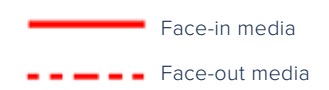

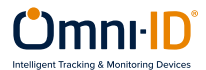

## **Printer settings**

This section provides specific details and guidelines associated with encoding Omni-ID labels.

**1.** Setup RFID functionality of the printer, using the main control panel.

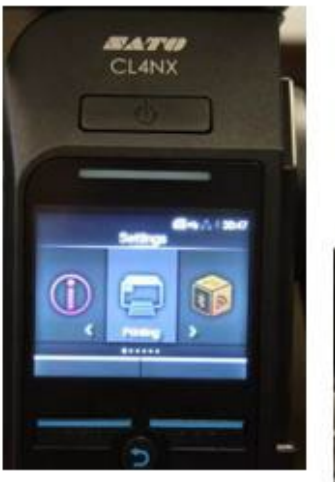

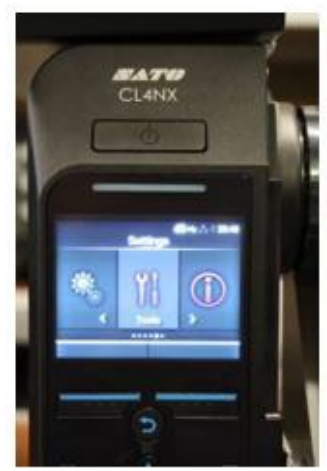

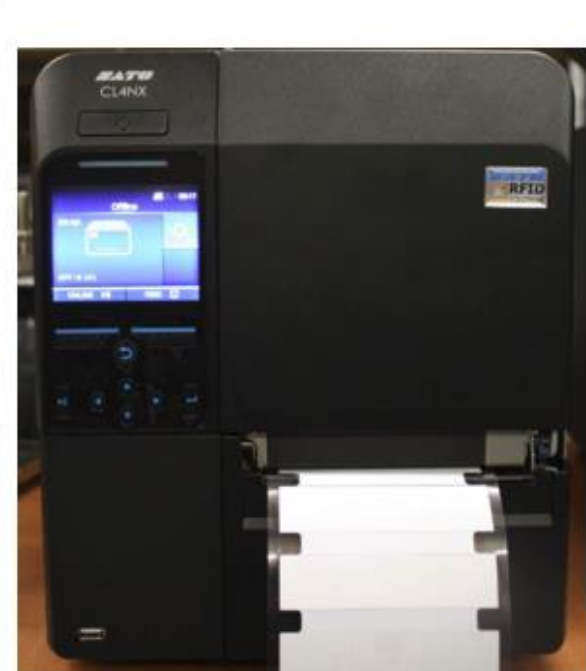

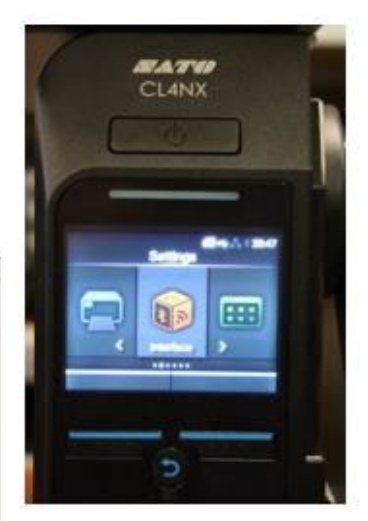

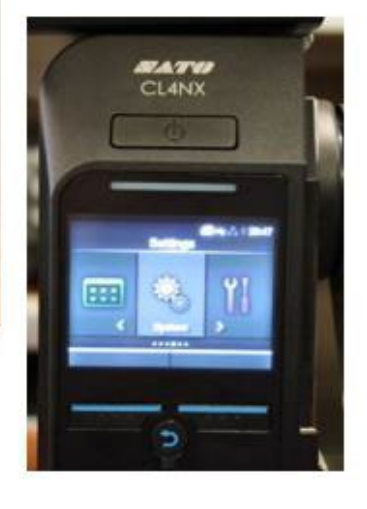

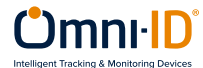

## Printer must be calibrated for each label correctly

Gap sensing: Gap sensing must be used at all times; this will use the leading edge of the frame label to align the print with the commands sent from your software. Calibration of the Gap levels is required each time a different label type is used. This can be found under advanced printer settings, Gap Levels.

## **Important Settings**

Darkness: Darkness should be adjusted to achieve optimal print quality.

Slowest speed: The slowest print speed that is available should be used to print

Compound labels: This is typically 2 inches per second.

Advanced printer adjustments: Pitch and offset should be set to 0mm.

**Print Mode**: Print Mode should be set to continues, with No Back feed. This is to avoid causing damage to the printer. The thicker IQ labels can damage the RFID antenna bracket if the off mode is used. This is due to the labels catching on the bracket as they back feed.

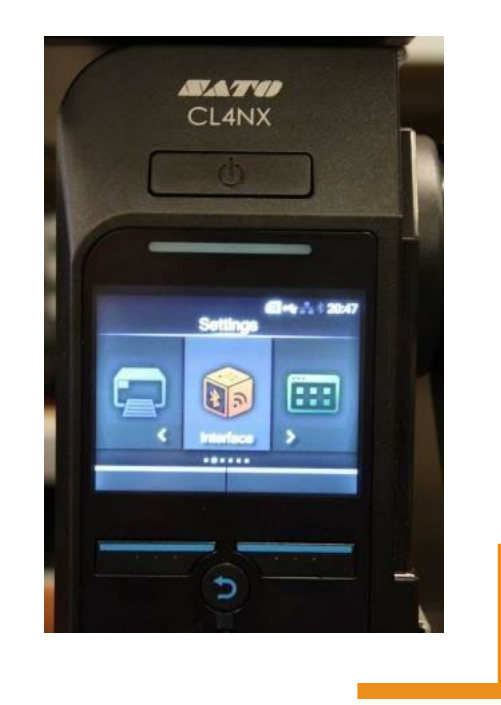

## **Printer Antenna**

Sato CL4NX offers two antennas for RFID encoding: Standard and Short. Only one antenna can be used for encoding, not both at the same time. For encoding Omni-ID labels the Short antenna is recommended.

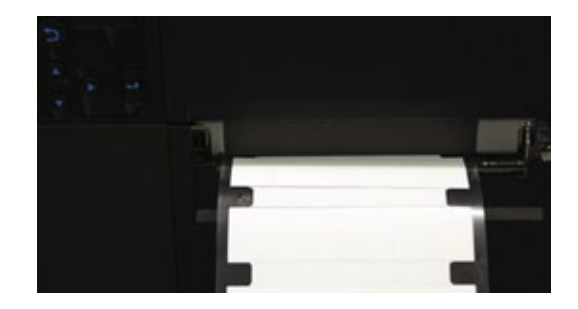

### **Prioritize**

The printer settings can be prioritized to override the command settings and we do recommend you do this to avoid any erroneous settings in the command reaching the printer.

Command settings are those created in the label design software and the default setting on the printer.

On the printer menu screen:

- Printing
- Advanced
- Prioritize
- Settings
- · when complete

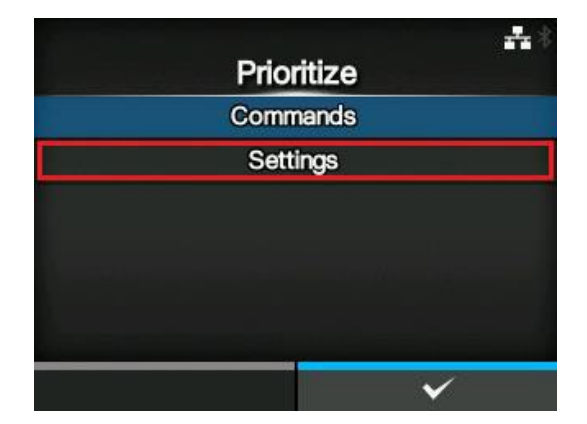

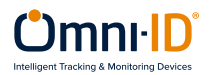

## **Optimized Encoding Settings For Omni-Id Labels**

To achieve the best performance when encoding, the power should be set to the certified level. This level has been validated to ensure that adjacent labels are not programmed in error<sup>\*</sup>.

\*due to the size of the small IQ Label tags the sensor in the print head can sometimes detect the information from the tag behind, so it is necessary to change the sensor pitch to read the right tag and print the associated information.

## **Adjusting the Print Position**

Set the Pitch in the Printing > Advanced > Adjustments menu to adjust the print position

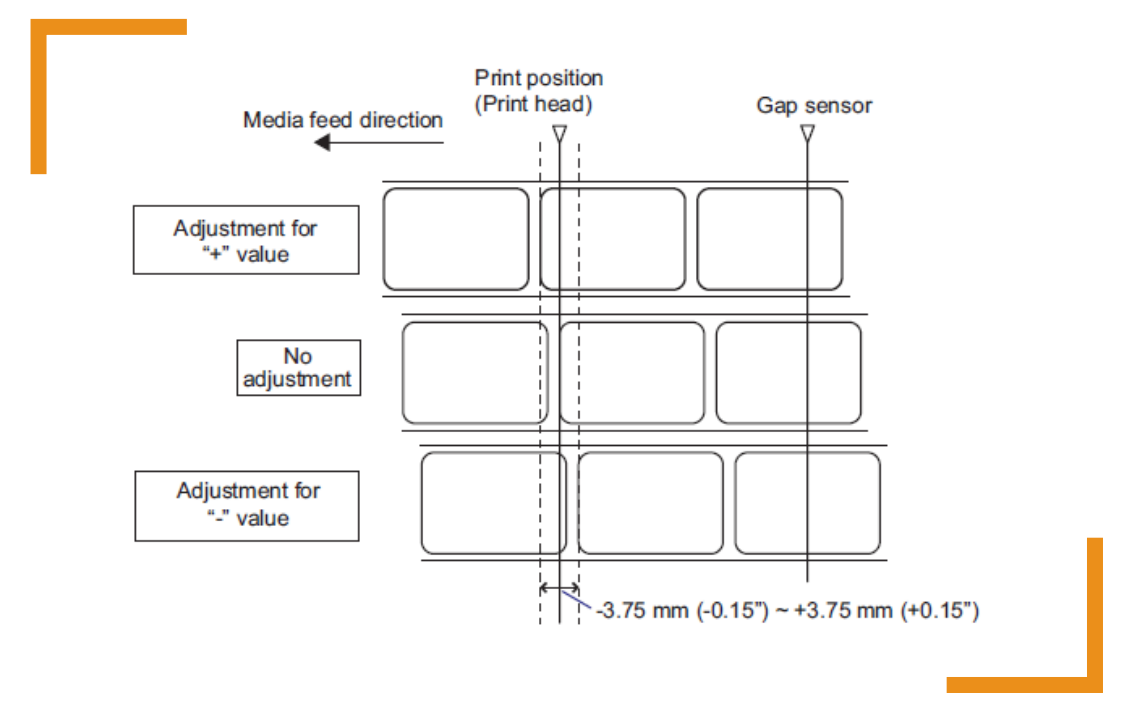

Note: The above base reference point (print position) will be the stop position when the sensor type is set to Gap sensor.

The maximum pitch offset on the Sato CL4NX printer menu system is -3.75mm so if the pitch offset is more than that, you must set it in the NiceLabel software:

- Print Mode
- Backfeed
- · Pitch offset

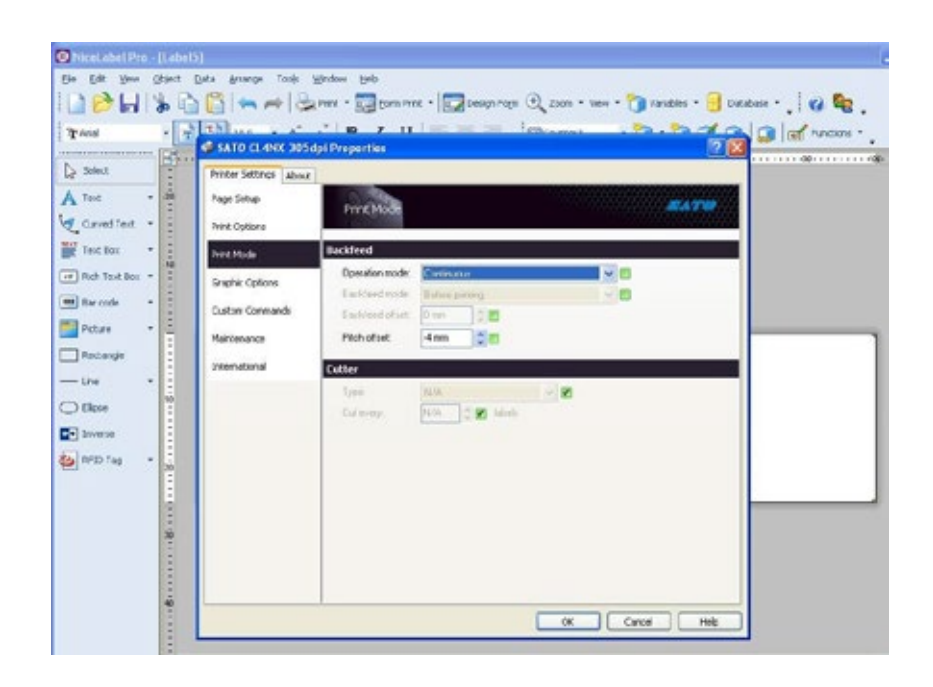

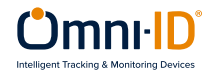

## The table below provides the optimal settings for all variants of Omni-ID IQ Label tags:

| Omni-ID Tag              | Menu/Settings     |          |       |                |               |                           | Menu/Interface/RFID      |                  |                |               | Menu<br>/Printing<br>/Advanced |       |
|--------------------------|-------------------|----------|-------|----------------|---------------|---------------------------|--------------------------|------------------|----------------|---------------|--------------------------------|-------|
|                          | Darkness<br>Range | Darkness | Speed | Sensor<br>type | Print<br>mode | Advar<br>Calibrate<br>Gap | nced<br>Adj. /<br>Offset | Antenna<br>pitch | Write<br>power | Read<br>power | Tag<br>offset                  | Pitch |
| IQ 400P                  | F                 | 10       | 2     | GAP            | CONT          | AUTO                      | 0                        | SHORT            | 18             | 14            | 0                              | 0     |
| IQ 800P                  | F                 | 10       | 2     | GAP            | CONT          | AUTO                      | 0                        | SHORT            | 17             | 11            | 0                              | 0     |
| IQ 1200G - EU            | F                 | 10       | 2     | GAP            | CONT          | AUTO                      | 0                        | SHORT            | 18             | 16            | 0                              | 0     |
| IQ 1200G - US            | F                 | 10       | 2     | GAP            | CONT          | AUTO                      | 0                        | SHORT            | 19             | 18            | 0                              | 0     |
| IQ 800G                  | F                 | 10       | 2     | GAP            | CONT          | AUTO                      | 0                        | SHORT            | 14             | 14            | 0                              | 0     |
| IQ 150 - US - with GP    | F                 | 10       | 2     | GAP            | CONT          | AUTO                      | 0                        | SHORT            | 16             | 12            | 0                              | -4    |
| IQ 150 - EU - with GP    | F                 | 10       | 2     | GAP            | CONT          | AUTO                      | 0                        | SHORT            | 24             | 20            | 0                              | -4    |
| IQ 150 - US - without GP | F                 | 10       | 2     | GAP            | CONT          | AUTO                      | 0                        | SHORT            | 22             | 15            | 1                              | 0     |
| IQ 150 - EU - without GP | F                 | 10       | 2     | GAP            | CONT          | AUTO                      | 0                        | SHORT            | 22             | 20            | 0                              | 0     |
| IQ 350 - US with GP      | F                 | 10       | 2     | GAP            | CONT          | AUTO                      | 0                        | SHORT            | 14             | 12            | 1                              | 0     |
| IQ 350 - EU with GP      | F                 | 10       | 2     | GAP            | CONT          | AUTO                      | 0                        | SHORT            | 14             | 12            | 1                              | 0     |
| IQ 600 - US - with GP    | F                 | 10       | 2     | GAP            | CONT          | AUTO                      | 0                        | SHORT            | 22             | 15            | 10                             | 0     |
| IQ 600 - EU - with GP    | F                 | 10       | 2     | GAP            | CONT          | AUTO                      | 0                        | SHORT            | 22             | 15            | 10                             | 0     |
| IQ 600 - US - without GP | F                 | 10       | 2     | GAP            | CONT          | AUTO                      | 0                        | SHORT            | 22             | 15            | 10                             | 0     |
| IQ 600 - EU - without GP | F                 | 10       | 2     | GAP            | CONT          | AUTO                      | 0                        | SHORT            | 22             | 15            | 10                             | 0     |

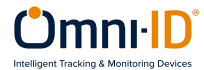

## Software setup

Recommended software for Sato CL4NX is NiceLabel Pro, Please Refer to NiceLabel Designer Pro user guide for detailed instructions (link is on Page 2)

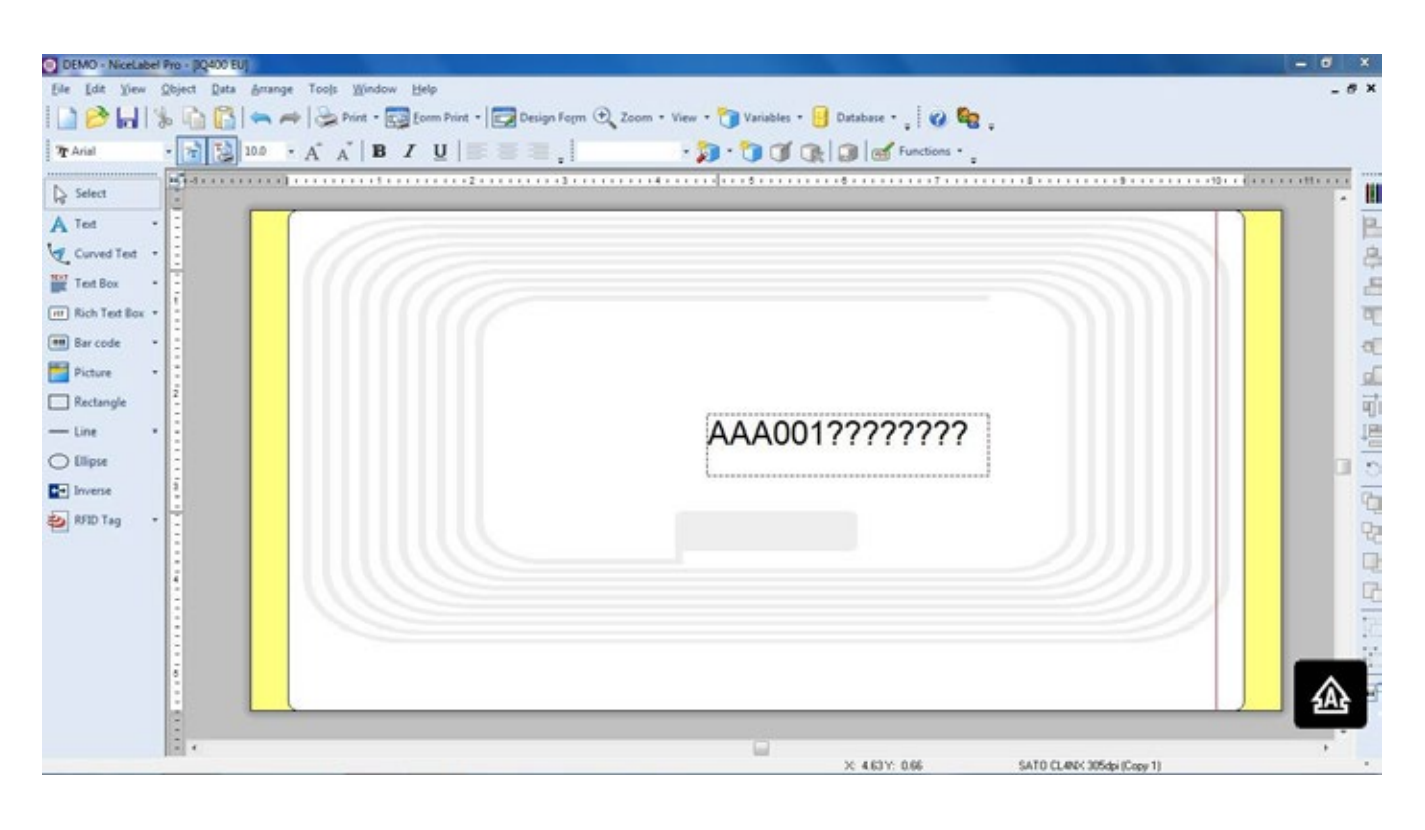

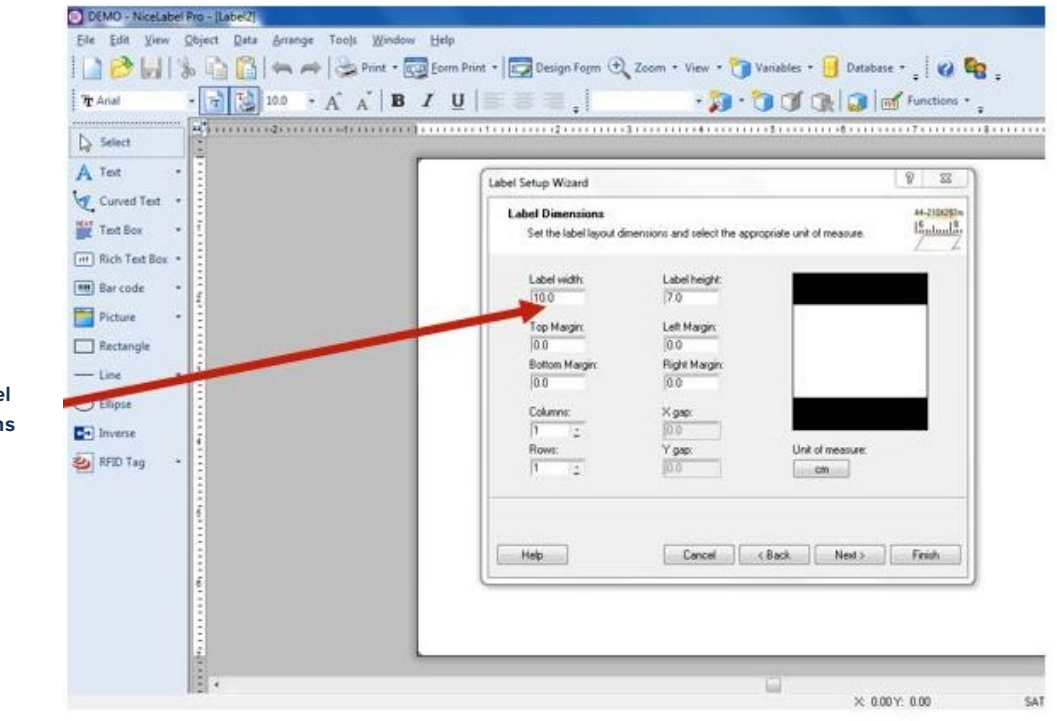

Insert label dimemsions

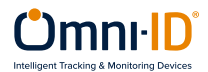

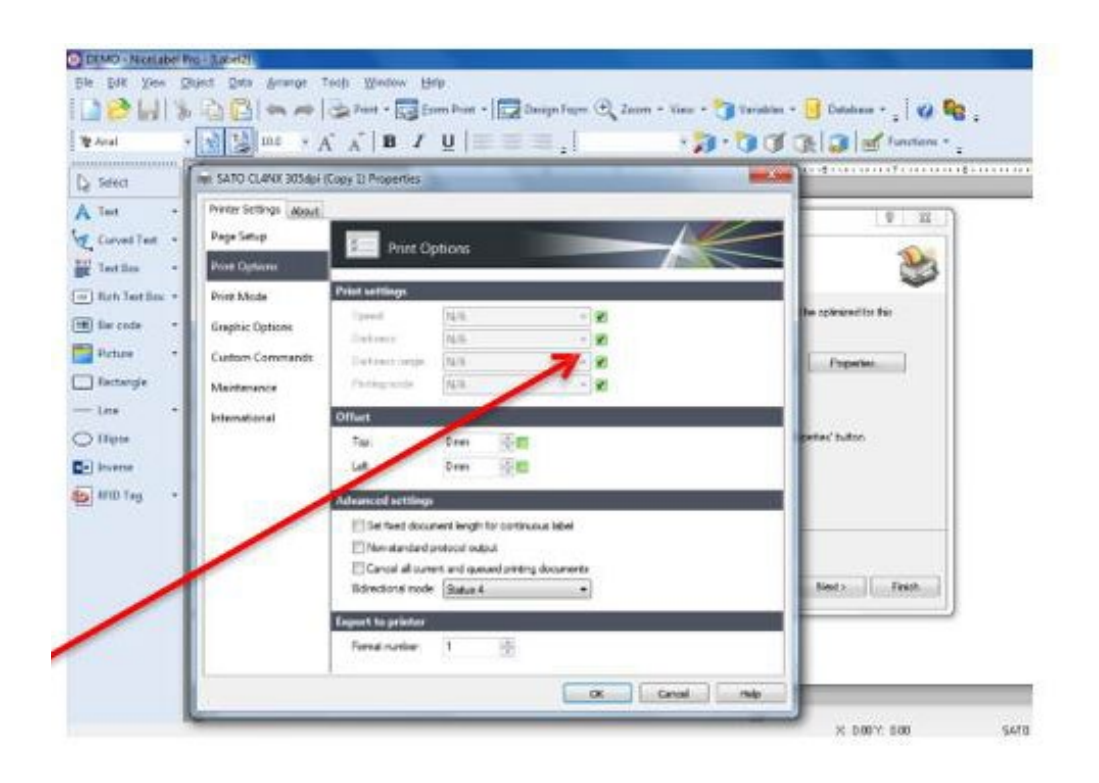

Check all boxes in 'Print Setting'

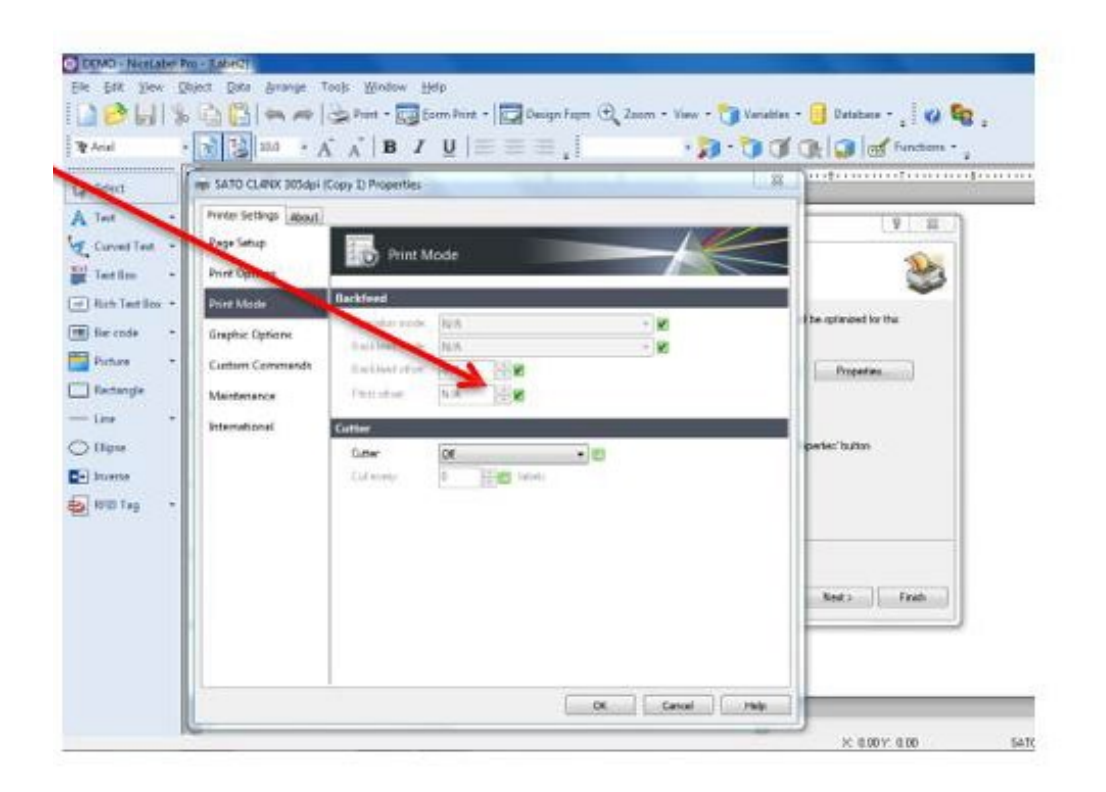

Use print settings from the printer

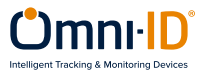

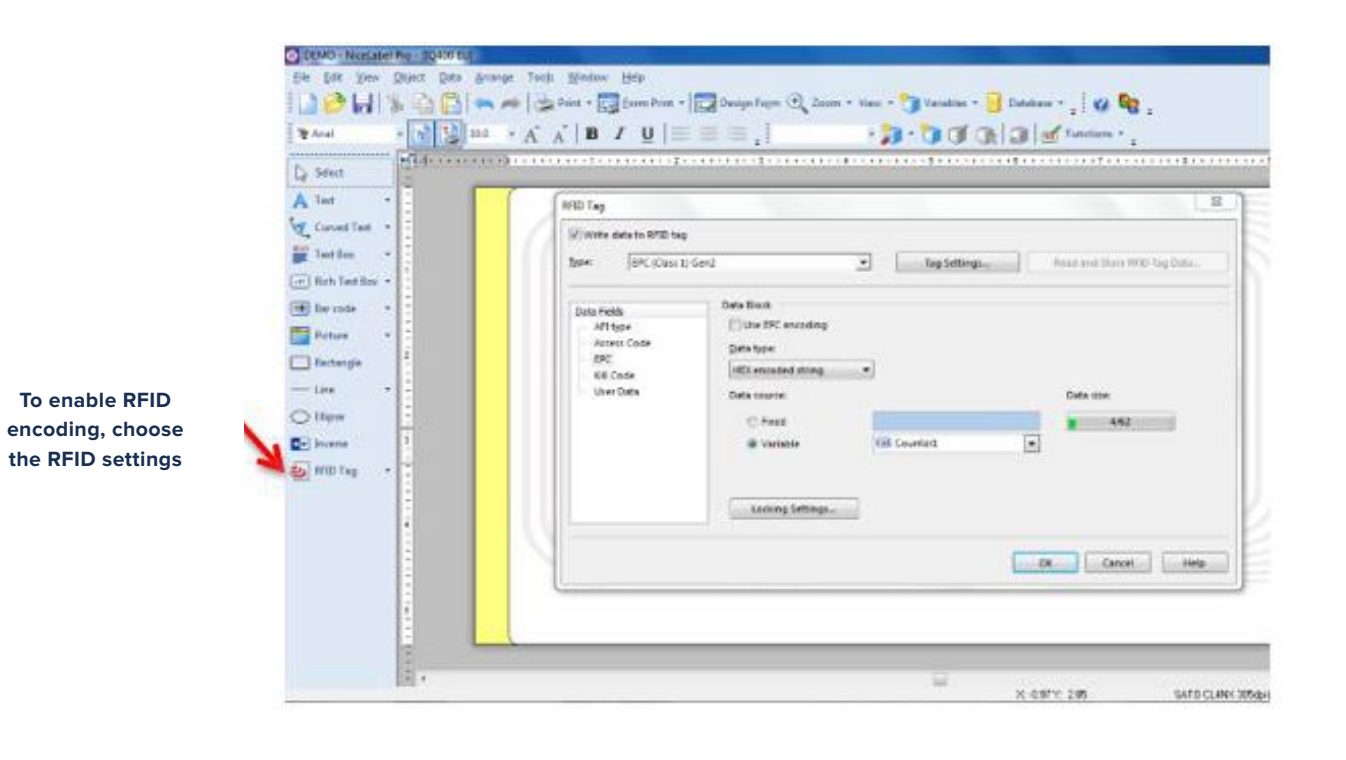

DEMO - Nicelabel Pro - JC Ein Eife ginne Object Data Avange Tools Mindow Selp 🕼 🤔 📊 🐇 🏠 🖺 👞 🕫 🍐 trat - 🔂 turn trat - 🔯 turget ope 🔍 turn - Your - 🍞 Yanaka - 😝 turnara - 💡 🥥 🎭 , A lost COLUMN T De Tatal A Test BISD Tay Settings - (BPC (Class 1) Gerd) 12 = IND THE Conved Test Tag Information 2 Write data to RMD kap Mar Test Ser 2 Data Field Aff type Stock Size Read Support er of Blacks Inte EPC (Care 1) G re 1010 Taip Data 3 (at) Rich Test Res -Append C. -(m) Bar Lords Cata Petite ARE CARR AFE Sale Access Cade BPC BE Code ... Potes Voer Date 3 1.0 Rectangle Tag Settings User Date Seture attat **Pgwier Attenuation** (films a and and the stage for store 845 Question of retry D-) browne Repaired to 3 5 890 Tej Check for a take tag VARy stars write Trend without pred Canod Help OK Cancel Herp X 0.97Y 285 SATE CLARK 305da

The 'Feed without print' box is checked by default. Please uncheck this box. If box is checked, the printer will not print and only encode the labels.

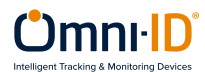

## **Print Troubleshooting**

| Issue                     | Possible cause        | Solution                                           |
|---------------------------|-----------------------|----------------------------------------------------|
| Labels won't feed         | Sensor location       | Re-locate sensor                                   |
|                           | Sensor setting        | Check gap sensing in menu                          |
|                           |                       | Re-calibrate sensor if necessary.                  |
| Barcode not straight      | Labels slipping       | Increase head pressure or change roller under head |
| No print at all           | Ribbon in upside down | Turn ribbon around                                 |
|                           | Wrong ribbon          | Change ribbon to known good ribbon.                |
| Partial print on one side | Head pressure         | Re-balance                                         |
| Print blurring            | Too much ink          | Reduce darkness                                    |
| Print too light           | Too little ink        | Increase darkness                                  |
|                           |                       | Slow print speed                                   |
|                           |                       | Increase head pressure both sides                  |

## **Encoding Troubleshooting**

| Issue                                                                             | Possible cause                            | Solution                                    |
|-----------------------------------------------------------------------------------|-------------------------------------------|---------------------------------------------|
| Multi tag error                                                                   | Reading more than one tag                 | Turn the read power down                    |
| Tag not found                                                                     | Cannot read or write the ag               | Adjust the read and/or write power          |
| Read only error                                                                   | Calibration is wrong                      | Turn the write power up                     |
| Encoding adjacent label                                                           | The distance between labels is too small  | Adjust Tag offset                           |
| Printer missing tag between each printed tag                                      | Gap Levels Incorrec                       | Re calibrate Gap Levels                     |
| Print without RFID encoding                                                       | 'Write data to RFID tag'<br>deselected    | Select 'write data to RFID tag' in s/w      |
| WRITE TAG ERROR displayed on<br>label and RFID tag error code #<br>1018 displayed | Encoding data type is set to ASCII string | Select HEX encoded string in data type menu |

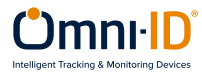

## Label Orientation

Omni-ID IQ Label tags are supplied on the roll with the media facing out and the antenna facing up. This is the position the labels should be retained in for successful encoding and printing.

If in any instance you unroll the labels (i.e. to split a large roll into a smaller roll), you must ensure to re-roll them in the correct orientation.

The images below show the antenna exposed and in the correct orientation:

## IQ 150 in printer – media facing out, antenna facing up

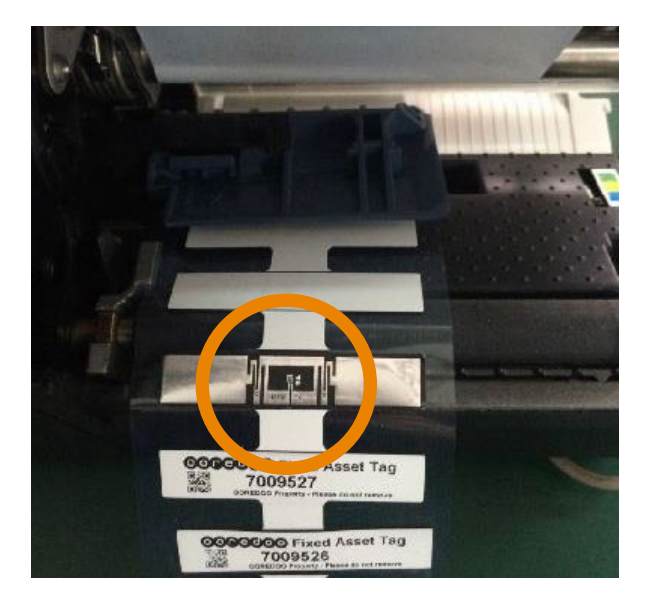

## IQ 350 in printer - media facing out

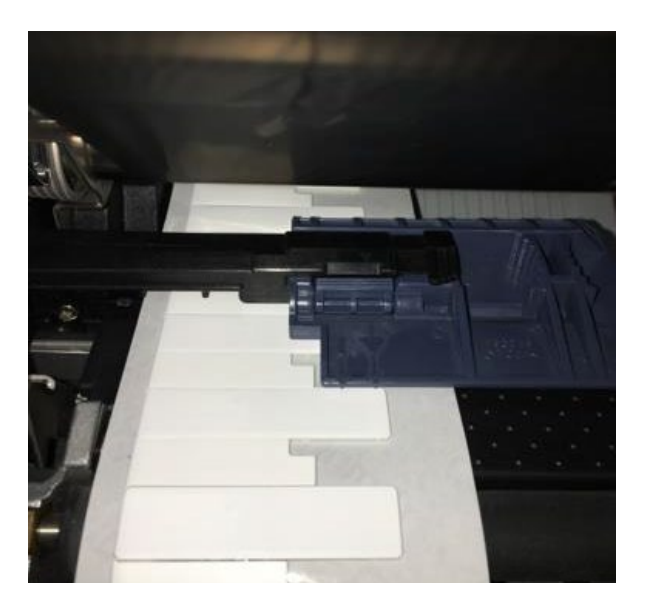

## IQ 600 in printer – media facing out, antenna facing up

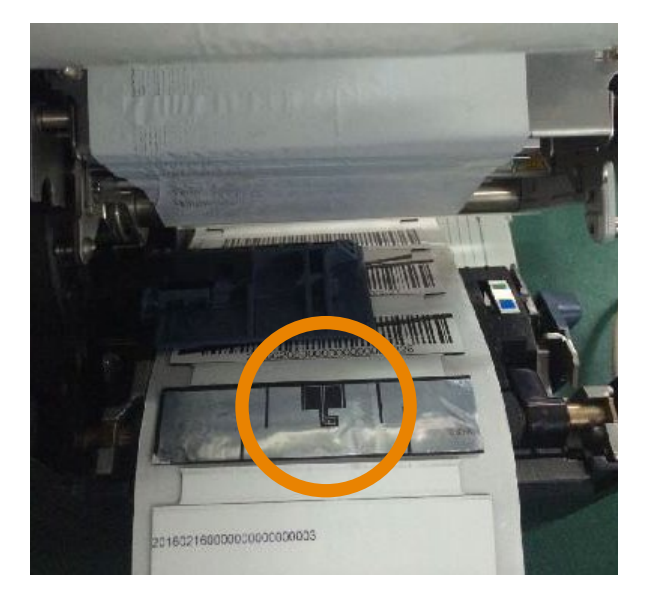

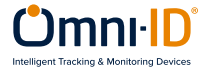

## **Encoding Standards**

Omni-ID tags can be encoded with any hexadecimal code, however GS1 have interoperability standards which can be used to help in situations where multiple organizations need to read the tag.

Examples of such standards include: SGTIN-96, GIAI-96 and GID-96

It is the Users responsibility to define the code if Omni-ID is providing service bureau.

See "Omni-ID Standard Service Bureau reference guide" for assistance with sequencing compliance

## **Example of GID-96bit scheme:**

|                                            | Header | General Manager<br>Number | Object Class | Serial Number |
|--------------------------------------------|--------|---------------------------|--------------|---------------|
| Data                                       | 8bits  | 28bit                     | 24bit        | 36bit         |
| Number of Hexadecimal<br>characters        | 2      | 7                         | 6            | 9             |
| Example of data string<br>(in Hexadecimal) | 35     | 23AFB84                   | AB12FE       | 00000001      |

## Header

This is a static binary number (which is converted into hexadecimal) that identifies that the coding system being used is GID-96bit.

#### **General Manager Number**

This is a number which identifies the Company which is responsible for allocating the object class and the serial number, this is assigned by GS1/ EPC global.

#### **Object Class**

This number defines the type of item that is being tagged, this might be a type of hardware, or a component in a larger assembly.

### Serial Number

This is the unique number used to identify the specific item, typically this is the part of the EPC number that this serialized.

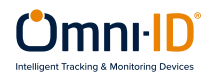

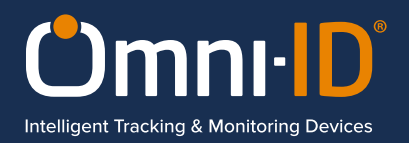

Omni-ID is the leading supplier of passive, low-profile UHF RFID solutions. Through our patented technology, Omni-ID "cracked the code" to overcome the problems traditionally associated with RFID, enabling a broad range of new applications that improve accuracy and efficiency in asset tracking, supply chain management and work-in-process.

Our family of versatile RFID tags works reliably in the harshest environments, including on, off, and near metal and liquids and excels in solving tracking and identification challenges with unprecedented accuracy.

With offices in the USA, UK, Asia and India backed up by a purpose-built manufacturing facility in China, our mission is to drive the widespread adoption of RFID and wider IoT technologies as the optimal tracking and identification devices.

#### Omni-ID's global presense:

**USA Office:** 

333 West Commercial Street Suite 333–1500 East Rochester New York 14445

Tel: +1 585 299 5990

UK Office: The Enterprise Centre Coxbridge Business Park

Alton Road Farnham, Surrey GU10 5EH United Kingdom

Tel: +44 (0)1252 748 020

## Asia Office:

Omni-ID Technology Trading (ShangHai) Co. LTD 1308 Room Unit B Sunyoung Center 28 XuanHua Rd ShangHai 205002

Tel: +86 21 5240 0359

#### India Office

Omni-ID India Private Limited #211, 2<sup>nd</sup> Floor V-Times Square Plot no-3 Sector-15 CBD Belapur Navi Mumbai 400614

Tel: +91 8655 657 969

Visit www.omni-id.com to learn more or email sales@omni-id.com for all product or technology inquiries and we will be pleased to get in touch.